# RV215W에 대한 진단 테스트

### 목표

이 문서에서는 RV215W에서 네트워크 툴과 포트 미러링 모두에 대한 진단 테스트를 수행하는 방법에 대해 설명합니다.Network *Tools* 페이지에서는 IP 주소를 ping 또는 추적하거나 DNS(Domain Name Server) 조회를 수행하거나 패킷을 캡처하고 추적하는 등의 몇 가지 기본 적인 트러블슈팅을 수행할 수 있습니다.이 기능은 특정 라우터가 RV에 연결되어 있는지, 액세 스할 수 있는지, 라우터의 컨피그레이션을 확인하는 등의 문제 해결에 유용합니다.

포트 미러링은 네트워크 트래픽을 모니터링하는 데 사용되는 프로세스입니다.또한 네트워크 에 대한 네트워크 데이터 또는 패킷 오류를 디버깅하고 분석하는 데 사용됩니다.라우터에 있 는 포트 중 하나에서 네트워크 패킷을 모니터링하고 해당 네트워크 패킷의 복사본을 네트워크 가 모니터링되는 다른 포트로 전송합니다.

참고:진단 테스트를 실행하려면 인터넷에 연결해야 합니다.

# 적용 가능한 디바이스

·RV215W

### 소프트웨어 버전

•1.1.0.5

# 네트워크 툴

1단계. 웹 구성 유틸리티에 로그인하고 관리 **> 진단 > 네트워크 도구를** 선택합니다.Network *Tools* 페이지가 열립니다.

| Ping or Trace an IP Address: |                 |
|------------------------------|-----------------|
| IP Address / Domain Name:    | 74.125.227.4    |
|                              | Ping Traceroute |
| Perform a DNS Lookup:        |                 |
| Internet Name:               | google.com      |
|                              | Look up         |

2단계. IP Address/Domain Name 필드에 원하는 IP 주소 또는 도메인 이름을 입력합니다.

#### Ping 테스트

Ping 테스트는 라우터와 이 라우터에 연결된 네트워크의 다른 디바이스 간의 연결을 테스트하 는 데 사용됩니다.Ping 테스트는 호스트에서 대상 호스트로 ICMP(Internet Control Message Protocol) 에코 요청 패킷을 전송합니다.테스트 결과에는 상태, 전송/수신/손실 및 왕복 시간이 포함됩니다. 1단계. Ping을 **클릭합니다**.

| P | in | g |  |
|---|----|---|--|
|   |    |   |  |

 Result

 PING 74.125.227.4 (74.125.227.4): 64 data bytes

 72 bytes from 74.125.227.4: seq=1 ttl=53 time=1020.301 ms

 --- 74.125.227.4 ping statistics -- 

 3 packets transmitted, 1 packets received, 66% packet loss

 round-trip min/avg/max = 1020.301/1020.301/1020.301 ms

·Ping 결과가 표시됩니다. 닫기를 클릭합니다.

#### 트레이스라우트

Traceroute는 대상 IP 주소와 활성 디바이스 사이에 있는 모든 라우터를 표시합니다.이 라우 터와 대상 간의 최대 30개의 "홉스"(중간 라우터)가 표시됩니다.

1단계. Traceroute를 클릭합니다.

| Traceroute                                                              |  |  |  |  |
|-------------------------------------------------------------------------|--|--|--|--|
| Result                                                                  |  |  |  |  |
| traceroute to 74.125.227.4 (74.125.227.4), 30 hops max, 40 byte packets |  |  |  |  |
| 1 2.729 ms 1.460 ms 7.163 ms 156.26.30.11                               |  |  |  |  |
| 2 9.207 ms 9.539 ms 3.721 ms 192.168.0.3                                |  |  |  |  |
| 3 * * * 192.168.0.3 Request timed out.                                  |  |  |  |  |
| 4 9.871 ms 9.486 ms 5.327 ms 156.26.248.241                             |  |  |  |  |
| 5 3.757 ms 9.648 ms 3.648 ms 164.113.216.65                             |  |  |  |  |
| 6 12.277 ms 9.805 ms 12.678 ms 164.113.193.38                           |  |  |  |  |
| 7 12.565 ms 16.489 ms 19.689 ms 164.113.193.42                          |  |  |  |  |
| 8 15.737 ms 12.541 ms 9.835 ms 164.113.192.42                           |  |  |  |  |
| 9 19.883 ms 19.661 ms 20.101 ms 64.57.21.125                            |  |  |  |  |
| 10 28.978 ms 19.646 ms 19.770 ms 72.14.222.118                          |  |  |  |  |
| 11 19.333 ms 19.632 ms 19.677 ms 72.14.233.65                           |  |  |  |  |
| 12 29.386 ms 19.656 ms 24.918 ms 216.239.47.54                          |  |  |  |  |
| 13 24.110 ms 19.969 ms 22.324 ms 74.125.227.4                           |  |  |  |  |
| Trace complete                                                          |  |  |  |  |

·Traceroute 결과가 표시됩니다. 닫기를 클릭합니다.

#### DNS 조회

DNS Name Lookup은 지정된 호스트 이름의 IP 주소를 검색하는 데 사용됩니다.

| Ping or Trace an IP Address: |                 |  |  |  |
|------------------------------|-----------------|--|--|--|
| IP Address / Domain Name:    | 74.125.227.4    |  |  |  |
|                              | Ping Traceroute |  |  |  |
| Perform a DNS Lookup:        |                 |  |  |  |
| Internet Name:               | google.com      |  |  |  |
|                              | Look up         |  |  |  |

1단계. Internet Name(인터넷 이름) 필드에 DNS 조회를 수행할 도메인 이름을 입력합니다.

#### 2단계. Look up을 클릭합니다.

| Look up                                             |
|-----------------------------------------------------|
| Result                                              |
| Server:                                             |
| Address 1:                                          |
| Name: google.com                                    |
| Address 1: 2001:4860:4002:800::1000                 |
| Address 2: 74.125.227.0 dfw06s03-in-f0.1e100.net    |
| Address 3: 74.125.227.1 dfw06s03-in-f1.1e100.net    |
| Address 4: 74.125.227.2 dfw06s03-in-f2.1e100.net    |
| Address 5: 74.125.227.3 dfw06s03-in-f3.1e100.net    |
| Address 6: 74.125.227.4 dfw06s03-in-f4.1e100.net    |
| Address 7: 74.125.227.5 dfw06s03-in-f5.1e100.net    |
| Address 8: 74.125.227.6 dfw06s03-in-f6.1e100.net    |
| Address 9: 74.125.227.7 dfw06s03-in-f7.1e100.net    |
| Address 10: 74.125.227.8 dfw06s03-in-f8.1e100.net   |
| Address 11: 74.125.227.9 dfw06s03-in-f9.1e100.net   |
| Address 12: 74.125.227.14 dfw06s03-in-f14.1e100.net |

·DNS 결과가 표시됩니다.**닫기를 클릭합니다**.

## 포트 미러링

1단계. 웹 구성 유틸리티에 로그인하고 Administration(관리) > **Diagnostics(진단) > Port Mirroring(포트 미러링)을** 선택합니다.Port *Mirroring* 페이지가 열립니다.

| Mirror Configuration |               |  |  |  |
|----------------------|---------------|--|--|--|
| Port                 | Mirror Source |  |  |  |
| 0 (WAN Port)         |               |  |  |  |
| 1                    |               |  |  |  |
| 2                    | <b>V</b>      |  |  |  |
| 3                    |               |  |  |  |
| 4                    |               |  |  |  |
| Mirror Port          | 3 🔻           |  |  |  |

2단계. 사용 가능한 포트에서 원하는 **미러 소스** 포트를 확인합니다.네트워크 포트가 모니터링 되는 포트입니다.

3단계. 미러 포트 드롭다운 목록에서 원하는 포트를 선택합니다.네트워크 트래픽을 분석하는 포트입니다.

4단계. **저장**을 클릭합니다.